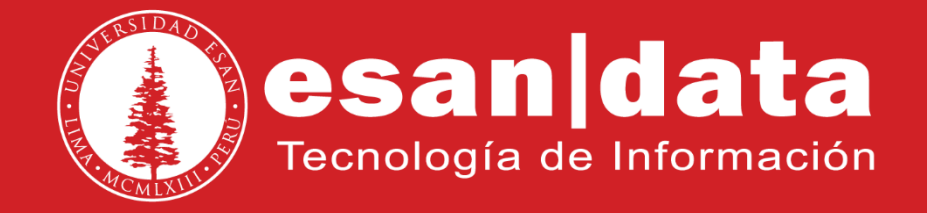

Manual: Snom 300

Elaborado por: Equipo Telefonía

Actualizado: 04/07/17

# ÍNDICE

| Introducción                        | Pág. 03 |
|-------------------------------------|---------|
| 1 Estructura del equipo telefónico  | Pág. 04 |
| 2 Realizar una llamada              | Pág. 04 |
| 3 Realizar dos llamadas simultaneas | Pág. 04 |
| 4 Recepción de una llamada          | Pág. 05 |
| 5 Visualizar registro de llamadas   | Pág. 05 |
| 6 Transferencia de llamada          | Pág. 05 |
| 7 Botón de directorio               | Pág. 06 |
| 8 Jalar Ilamadas                    | Pág. 06 |
| 9 Buzón de voz                      | Pág. 07 |
| 10 Desviar Ilamadas                 | Pág. 07 |
| 10 Cancelar desvió de llamadas      | Pág. 08 |

# INTRODUCCIÓN

Este manual esta creado con la finalidad de guiar al usuario administrativo de la Universidad ESAN en el uso de las funciones del equipo telefónico Snom 300.

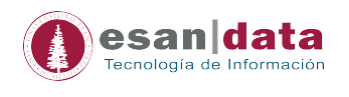

## 1.- Estructura del equipo telefónico Snom 300

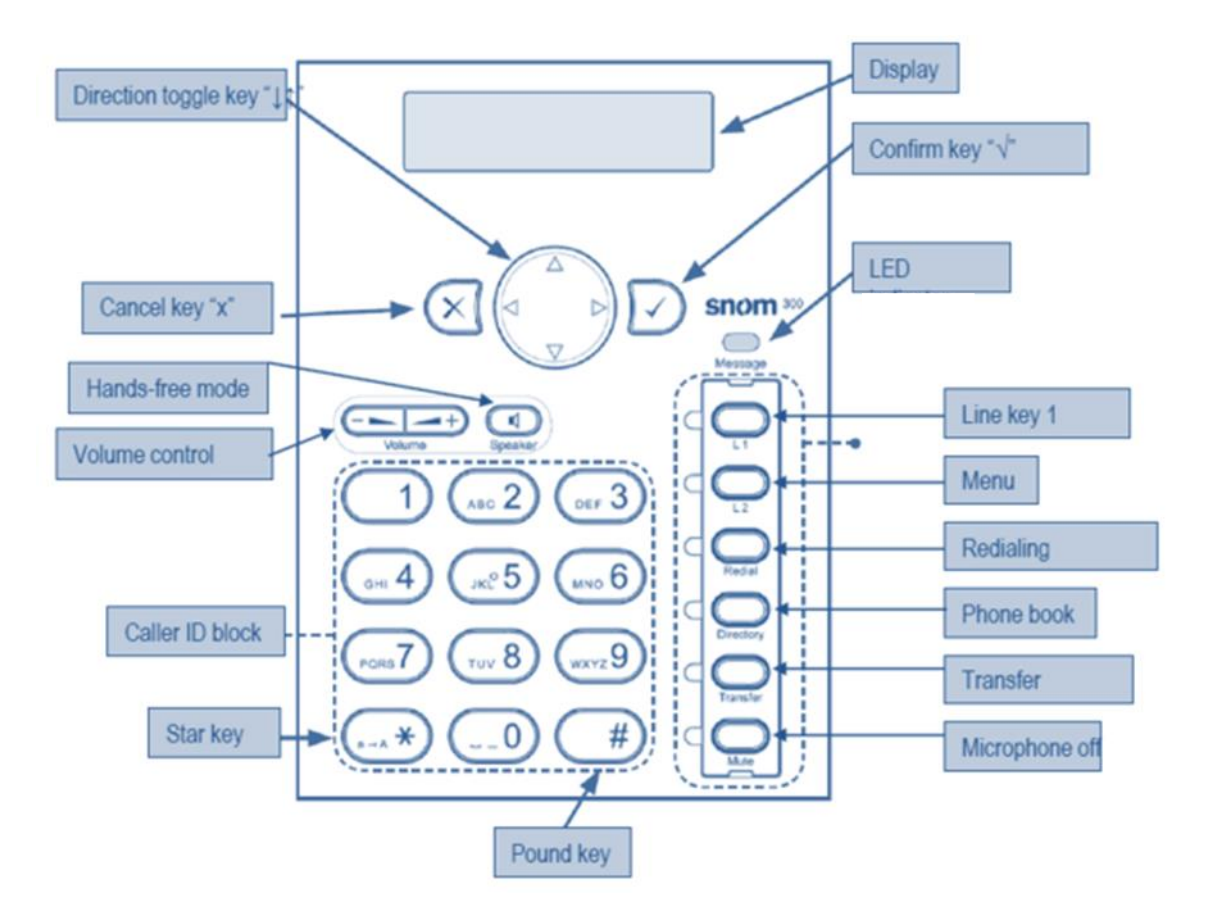

#### 2.- Realizar una llamada

Existen dos maneras de realizar una llamada:

- Marcando el número al cual deseamos llamar, presionar el botón "check" u "ok" para que la llamada se realice.

#### 3.- Realizar dos llamadas simultáneas

Una vez que estamos con Línea 1 (L1), en una llamada, presionamos el botón Línea 2 (L2); con esta acción accederemos a la segunda línea de nuestro teléfono logrando realizar la llamada. L1 se pone en estado de espera; para volver a atenderla, presionamos L1.

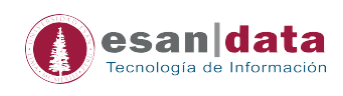

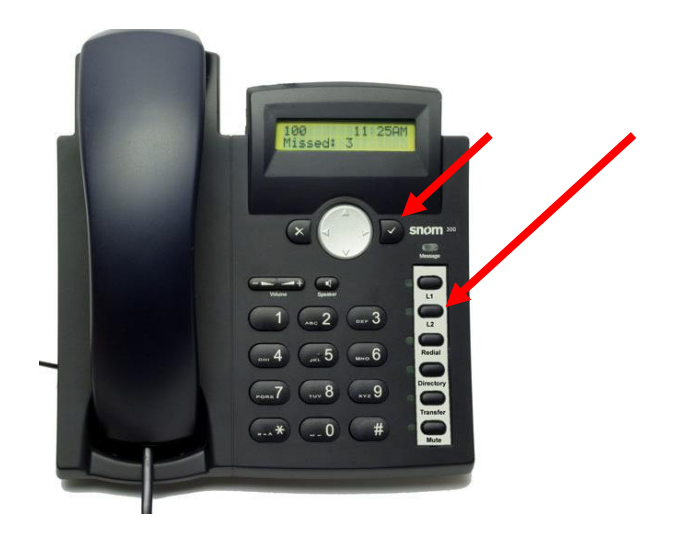

#### 4.- Recepción de una llamada

Al recibir una llamada se visualizará, en la pantalla, el número o nombre de usuario que nos está llamando.

#### 5.- Visualizar registro de llamadas

El teléfono guarda - en memoria - el registro de todas las llamadas; para visualizar presionar el botón direccional superior una vez.

Dentro del menú, con ayuda del botón direccional podremos navegar por lo tipos de llamadas: Realizada, Perdida, Recibida.

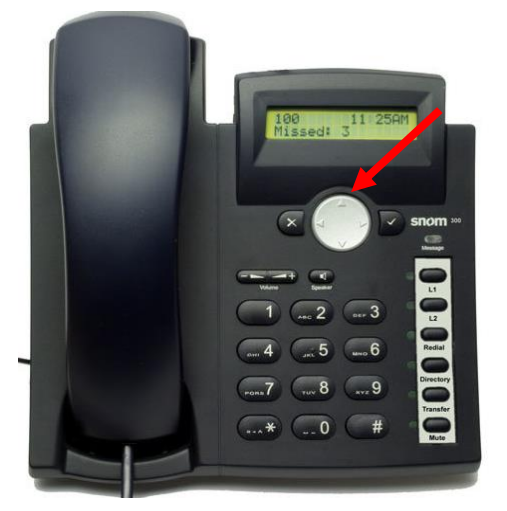

#### 6.- Transferencia de llamada

En la barra de botones de nuestro teléfono, ubicar el botón "TRANSFER; con este botón podremos realizar las transferencias, solo apretando el botón y marcando el anexo al cual será re-direccionada la llamada.

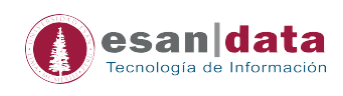

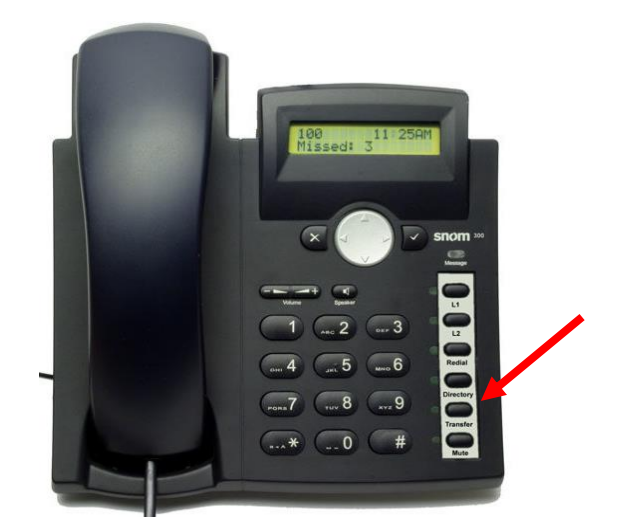

#### 7.- Botón de Directorio

Para ubicar un usuario de la Universidad, ubicar el botón de directorio, escribimos el apellido que se desea buscar; una vez seleccionado, presionar el botón check.

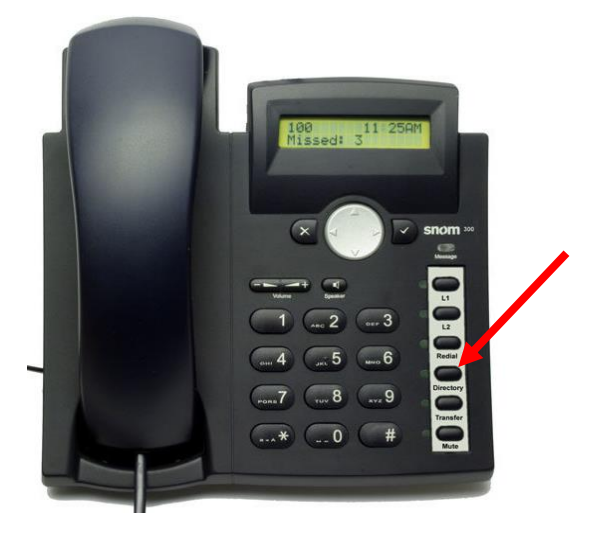

#### 8.- Jalar Ilamadas

Para jalar una llamada, primero presionar siete (7) y luego el número de anexo donde se recibe la llamada.

#### Ejemplo:

Deseamos jalar la llamada que está entrando al anexo 4021, en nuestro teléfono pondremos 74021, seguido del botón de check.

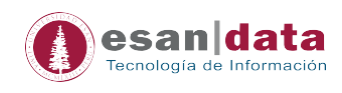

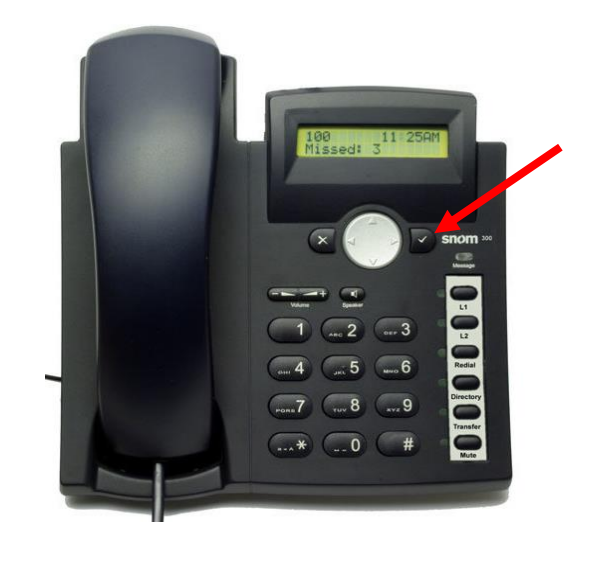

## 9.- Buzón de Voz

El buzón de voz se recibe por medio del correo electrónico al usuario.

#### 10.- Desviar llamadas:

a) Para realizar el Desvío de llamadas, presionar el botón inferior (flecha hacia abajo).

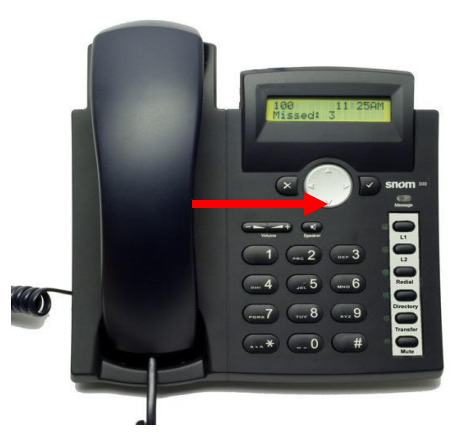

b) La pantalla mostrará el siguiente mensaje: "Desvío Hacia" o "Call Forwarding"

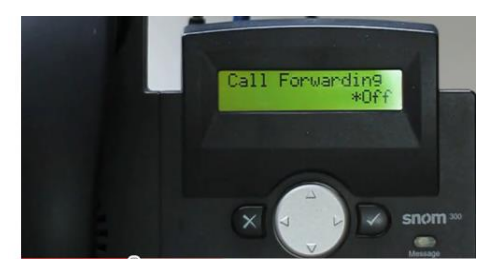

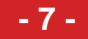

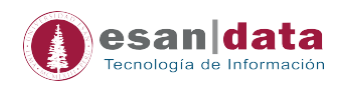

c) Presionar el botón con la flecha hacia la derecha hasta ubicar la opción "Siempre" o "Always" y presionar el botón del Check.

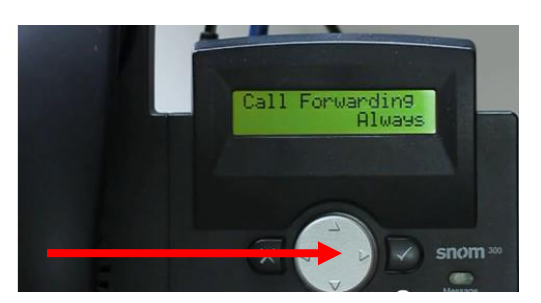

d) Ingresar el anexo a donde se desviarán las llamadas y presionar el botón "X". Se visualizará en la pantalla el mensaje de "Desv." O "CFwd"

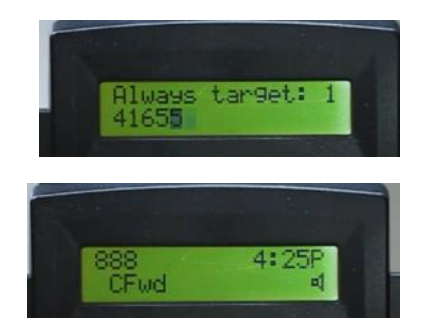

#### 11.- Cancelar Desvío de Llamadas:

Para cancelar el Desvío de llamadas, presionar el botón con la flecha hacia abajo, luego la flecha derecha, ubicar la opción de "Apagado" u "Off", y presionar el botón Check.

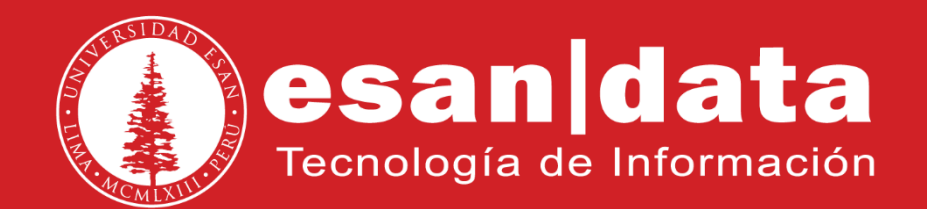